# 安否状況の送信① (Teamsから回答する場合)

### ①「Microsoft Teams アプリ」を起動します。

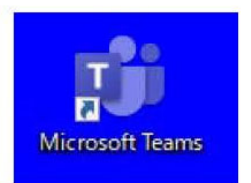

#### ③「徳島大学通知」をクリックします。

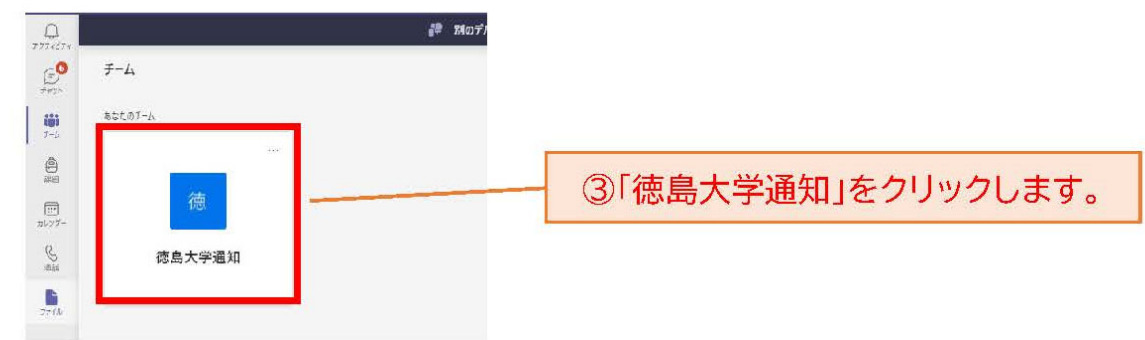

### ②「チーム」をクリックします。

| []<br>7771574 |                 | 部 別のデバイスで【総務課】ドローンを利用した災害訓練の打合せについてに参加 |
|---------------|-----------------|----------------------------------------|
| 0             | <del>7</del> -4 |                                        |
| -             | 21              | チーム」をクリックします。                          |
|               | 徳               |                                        |
| 71.78-<br>S   | 德島大学通知          |                                        |
|               |                 |                                        |
|               | #3.示07 /」       |                                        |

## ④「徳島大学通知」をクリックします。通知内容が表示されます。※掲載内容への返信等はできません。

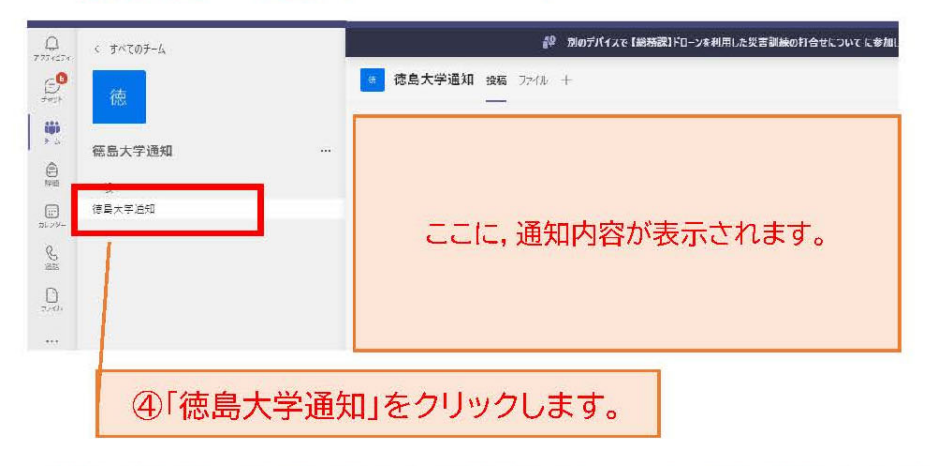

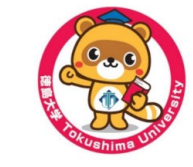

※リアルタイムで通知を確認したい場合は、Teams アプリを起動したままにしておいてください。

# 安否状況の送信② (Teamsから回答する場合)

| 徳島大学通知 投稿 ファイル                                                                                                    |        |
|----------------------------------------------------------------------------------------------------|--------|
| (1420) 三月 ホティーント総理の目的にため) 単位アントレアレナーワークション                                                                                                    | 76.347 |
| (10) (1) (10) B. (1) (10) (1) (1) (1) (1) (1) (1) (1) (1) (1) (1                                                                                                    | •      |
| 11.1.a.Trg 20.0 (0.0000000000000000000000000000000                                                                                                    |        |
| 10 10000 10007-1-17-17-17-17-17-17-1                                                                                                    |        |
|                                                                                                    |        |
| No. 20 Address of the second second s |        |
| · ·····                                                                                                    |        |
| O BPPERRA UPTLALA VA                                                                                                    |        |
| 2022年5月20日                                                                                                    |        |
| 総務課                                                                                                    |        |
| ただ今より、安否確認メールの送受信訓練を行ないます。<br>個人が受信している安否確認メールおよび、以下のURLから安否情報を入力してください。                                                                                                    |        |
| https://safety.ait.tokushima-u.ac.jp/shibboleth/                                                                                                    | Þ      |

をクリックしてください。

#### ⑥「徳島大学統合認証システム」で個人認証を行ってくだ さい。

※他のサービスの利用時に個人認証を既に行なっている場合、 当画面はスキップされる場合があります。

| 徳島大学 統合認証システム<br>Tokushima University<br>Integrated Authentication System |                                                                                                    |  |  |
|---------------------------------------------------------------------------|----------------------------------------------------------------------------------------------------|--|--|
| Center fo                                                                 | r Administration of Information Technology                                                                                                    |  |  |
| cアカウント<br> ±000027076<br>パスワード<br><br>同意して利用する                            | 接続しようとされているサービスにはログインが必要です.<br>下記同意車項をご一読の上, cアカウント, パスワードを入力し,<br>「同意して利用する」ボタンを押すことで, ご利用いただけます.                                                                                                    |  |  |
| システムサービスのリンク集 (学内限<br>定)                                                  | ゆずー回以上はお読み下さい。<br>ペキシステムを利用する者は下記に同意したものとみなします。><br>同意書<br>本同意書は国立大学法人徳島大学(以)「本学」とする)が平成24年4月1日から稼働している徳島大学統合認証で入力されるユーザーID<br>(のアカウントと呼ぶ)、パスワード、その他の個人認証を必要とする一連のシステム(以下「ホシステム」とする)の利用に関して定め<br>たものです。<br>ている場合がず<br>「「こアカウント」、「パスワード」を入力し、<br>「同意して利用する」をクリックしてください。 |  |  |

# 安否状況の送信③(Teamsから回答する場合)

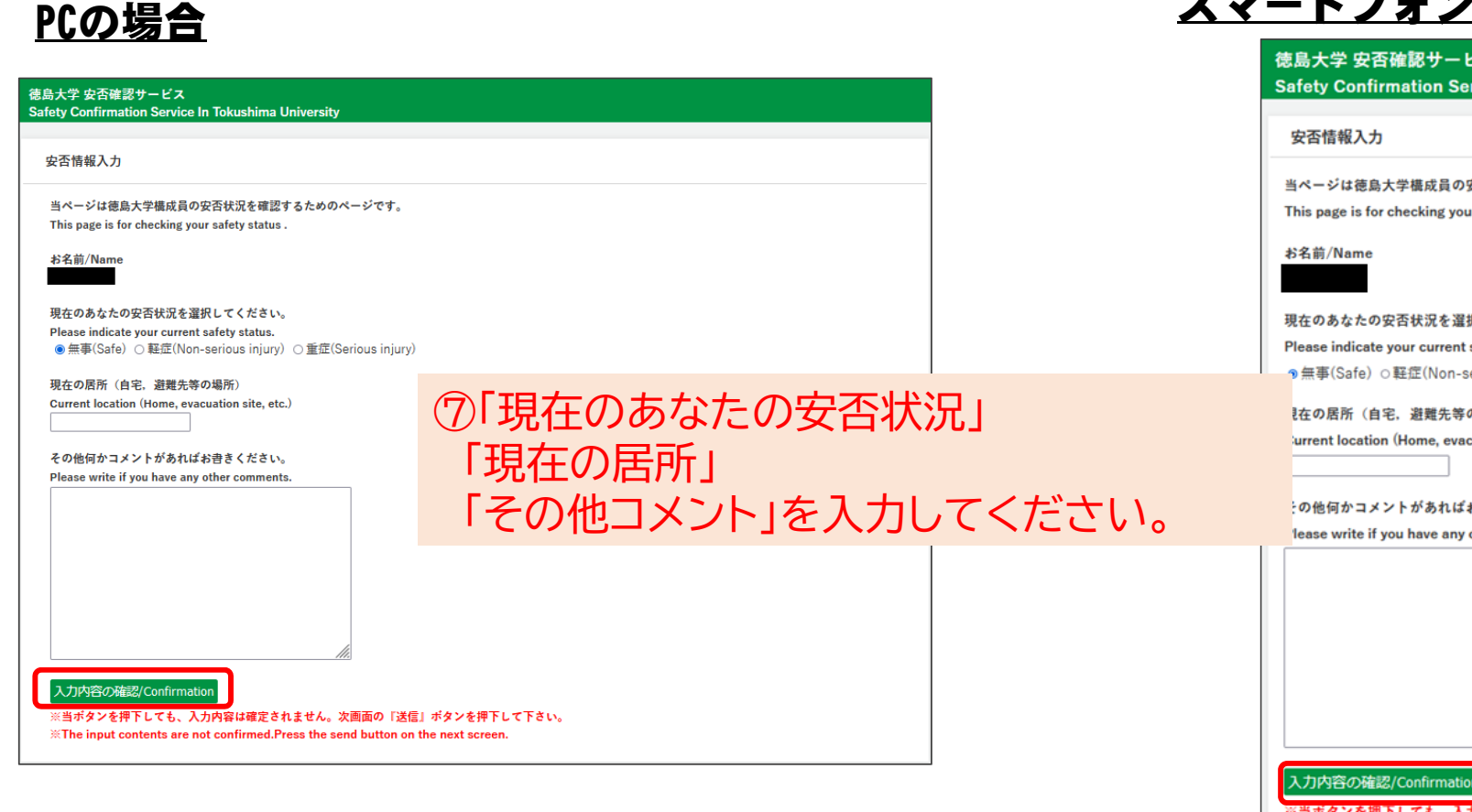

⑧「入力内容の確認」をクリックしてください。

### <u>スマートフォン・タブレットの場合</u>

| î<br>S | 志島大学 安否確認サービス<br>Safety Confirmation Service In Tokushima University |
|--------|----------------------------------------------------------------------|
|        | 安否情報入力                                                               |
|        | 当ページは徳島大学構成員の安否状況を確認するためのページです。                                      |
|        | This page is for checking your safety status .                       |
|        | お名前/Name                                                             |
|        | 現在のあなたの安否状況を選択してください。                                                |
|        | Please indicate your current safety status.                          |
|        | э無事(Safe) ○軽症(Non-serious injury) ○重症(Serious injury)                |
|        | 社の居所(自宅,避難先等の場所)                                                     |
|        | urrent location (Home, evacuation site, etc.)                        |
|        |                                                                      |
|        | の他何かコメントがあればお書きください。                                                 |
|        | lease write if you have any other comments.                          |
|        |                                                                      |
| 1      | 入力内容の確認/Confirmation                                                 |
|        | ※当ボタンを押下しても、入力内容は確定されません。次画面の「送                                      |
|        | 信」ボタンを押下して下さい。                                                       |
|        | %The input contents are not confirmed.Press the send button          |
|        | on the next screen.                                                  |

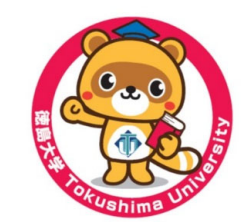

# 安否状況の送信④ (Teamsから回答する場合)

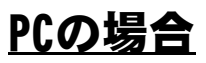

| 徳島大学 安否確認サービス<br>Safety Confirmation Service In Tokushima University                                                       |  |
|----------------------------------------------------------------------------------------------------|--|
|                                                                                                    |  |
| 入力確認                                                                                                    |  |
| まだ入力は確定していません。画面下部の『送信』ボタンを押してください。<br>The input is not completed yet . Press the send button at the bottom of the screen. |  |
| お名前/Name                                                                                                    |  |
| 安否状況/safety status<br>無事                                                                                                   |  |
| 現在の居所 / Location<br>自宅                                                                                                    |  |
| コメント / comments<br>送 信 / Send 戻る / Back                                                                                    |  |
|                                                                                                    |  |
|                                                                                                    |  |
|                                                                                                    |  |

⑨入力内容を確認し、「送信」を押してください。

⑩安否状況の送信終了。

### <u>スマートフォン・タブレットの場合</u>

| Safet             | y Confirmation Service In Tokushima University                          |
|-------------------|-------------------------------------------------------------------------|
| 入力                | 確認                                                                      |
| まだフ<br>ださい        | し力は確定していません。画面下部の『送信』ポタンを押してく<br>い。                                     |
| The in<br>of the  | nput is not completed yet . Press the send button at the bottom screen. |
| お名前               | 前/Name                                                                  |
| 安否\<br>無事         | ≮況/safety status                                                        |
| <b>現在</b> の<br>自宅 | D居所 / Location                                                          |
| コメン<br>送          | ・ト / comments<br>信 / Send 戻 る / Back                                    |